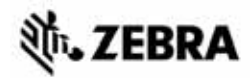

# Stručná referenčná príručka Rad ZT400™ Series

Túto príručku používajte pri každodennom používaní svojej tlačiarne. Podrobnejšie informácie nájdete v *Používateľskej príručke*.

## Komponenty tlačiarne

Obrázok 1 zobrazuje súčasti vo vnútri priehradky tlačiarne pre médium. V závislosti na modeli tlačiarne a inštalácii voliteľných prvkov môže tlačiarne vyzerať trochu inak. Skôr ako budete pokračovať v nastavení tlačiarne, oboznámte sa s týmito súčasťami.

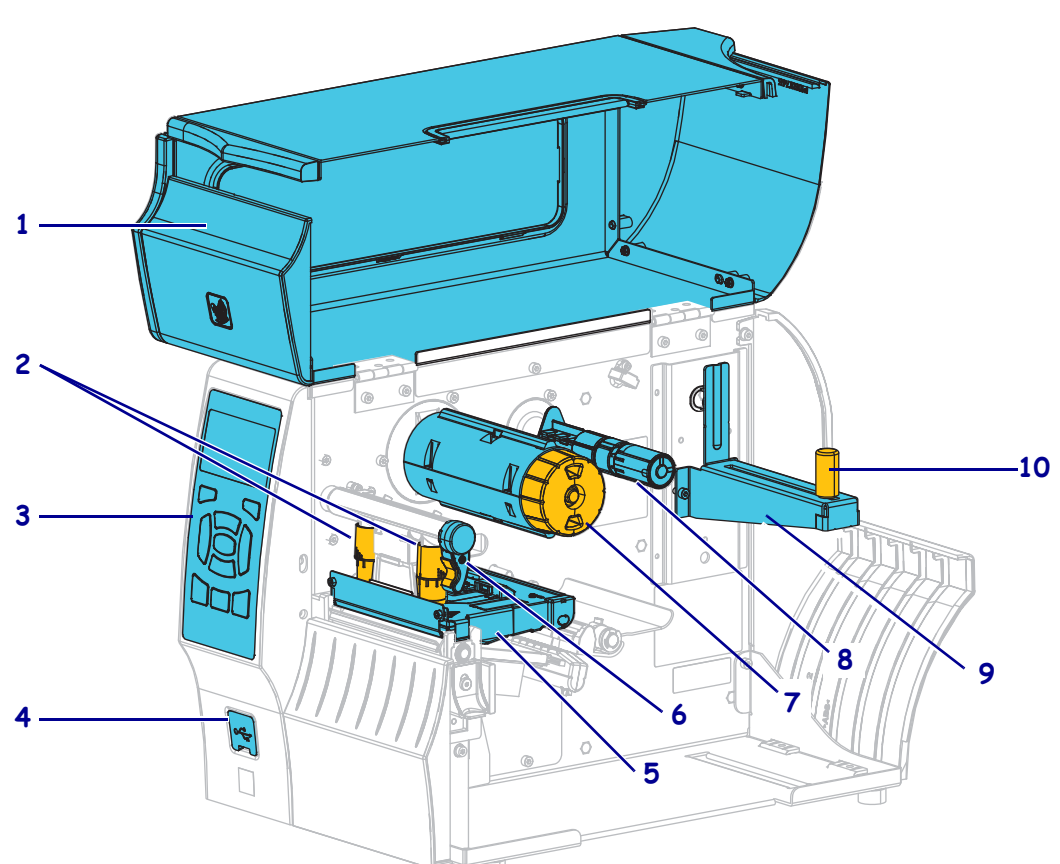

Obrázok 1 • Súčasti tlačiarne

| 1 | Dvierka pre médium                    |  |
|---|---------------------------------------|--|
| 2 | Prítlačné skrutky na nastavenie tlaku |  |
|   | tlačovej hlavy                        |  |
| 3 | Ovládací panel                        |  |
| 4 | Hostiteľský port USB                  |  |
| 5 | Zostava tlačovej hlavy                |  |
|   |                                       |  |

| 6  | Páčka na otváranie tlačovej hlavy |  |
|----|-----------------------------------|--|
| 7  | Navíjacia cievka pásky            |  |
| 8  | Odvíjacia cievka pásky            |  |
| 9  | Prívodný držiak média             |  |
| 10 | Prívodný pridržiavač média        |  |

©2015 ZIH Corp a/alebo jej pridružené organizácie. Všetky práva vyhradené. Zebra a štylizovaná hlava Zebra sú ochrannými známkami spoločnosti ZIH Corp., registrovanými na mnohých súdoch po celom svete. Všetky ostatné ochranné známky sú majetkom príslušných vlastníkov.

## Ovládací panel

Ovládací panel (Obrázok 2) zobrazuje aktuálny stav tlačiarne, a umožňuje používateľovi základné riadenie prevádzky tlačiarne.

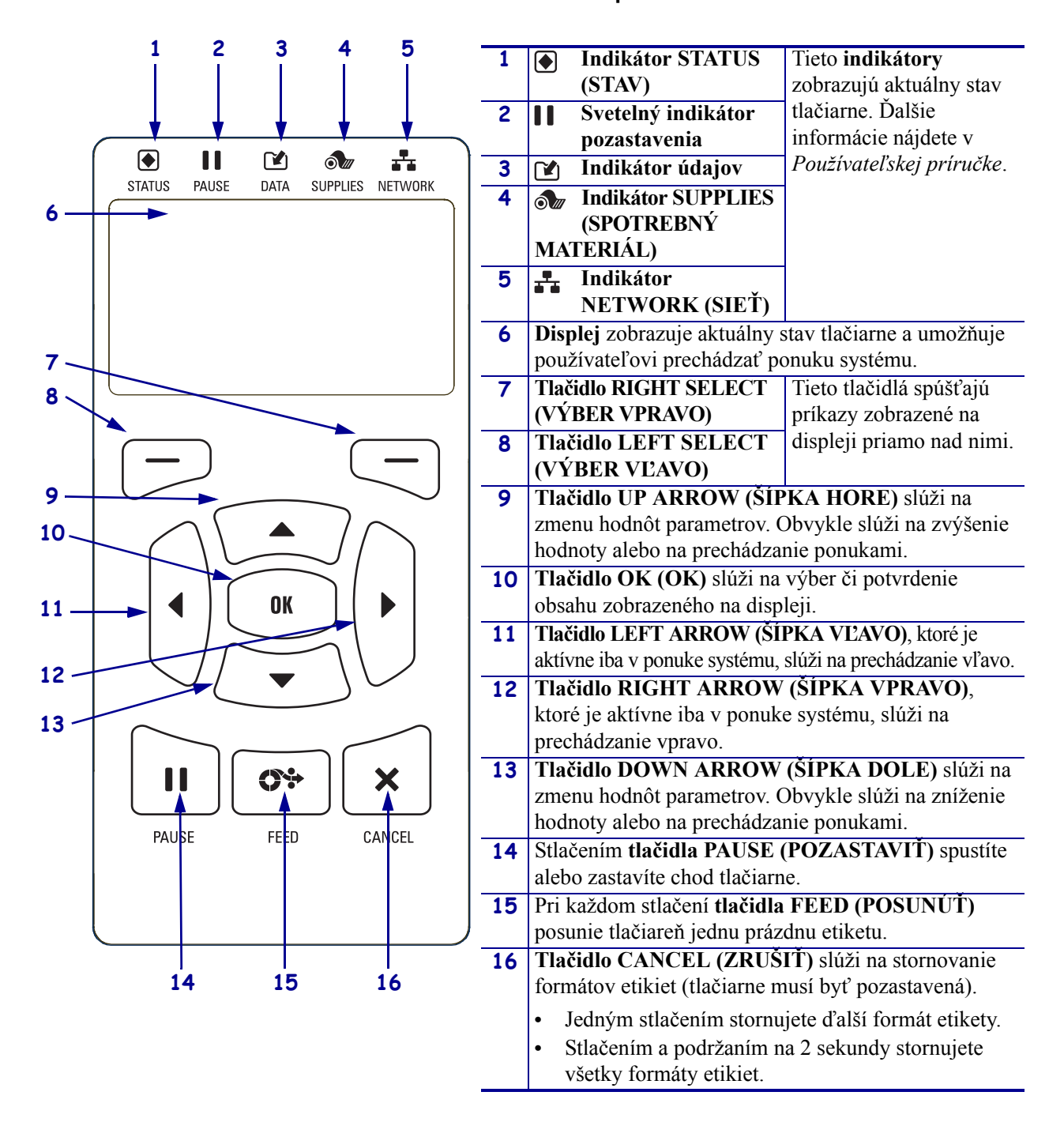

#### Obrázok 2 • Ovládací panel

## Príprava tlačiarne na použitie

Po oboznámení sa so súčasťami tlačiarne pripravte tlačiareň na tlač.

**Výstraha** • Pri vkladaní média alebo pásky si dajte dole všetky šperky, aby neprišli do kontaktu s tlačovou hlavou ani s ostatnými časťami tlačiarne.

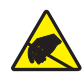

**Výstraha** • Predtým, než sa dotknete tlačovej hlavy, vybite nahromadenú statickú elektrinu tak, že sa dotknete kovového rámu tlačiarne, alebo použite antistatický zápästný remienok a podložku.

#### Pri inštalácii tlačiarne postupujte podľa nasledujúcich krokov:

- 1. Vyberte umiestnenie tlačiarne, ktoré spĺňa tieto podmienky:
  - Nevyhnutný je pevný a rovný povrch, ktorý má dostatočnú veľkosť a pevnosť, aby tlačiareň udržal.
  - Umiestnenie musí disponovať dostatkom miesta na vetranie a na prístup k súčastiam a konektorom tlačiarne
  - Tlačiareň sa musí nachádzať v malej vzdialenosti od vhodnej elektrickej zásuvky, ktorá je ľahko prístupná
  - Tlačiareň sa musí nachádzať v dosahu vášho vysielača WLAN (ak je to možné) alebo v dostatočnom dosahu ostatných konektorov na pripojenie zdroja dát (spravidla počítača). Ďalšie informácie o maximálnej dĺžke káblov a konfigurácii nájdete v *Používateľskej príručke*.
- **2.** Tlačiareň vybaľte a skontrolujte. Podľa potreby ohláste akékoľvek poškodenie počas prepravy. Ďalšie informácie nájdete v *Používateľskej príručke*.
- 3. Umiestnite tlačiareň na vopred vybrané miesto.
- 4. Dôležité Pred pripojením tlačiarne k počítaču je potrebné nainštalovať program Konfiguračné nástroje Zebra. Ak pripojíte tlačiareň k počítaču bez nainštalovaného programu Konfiguračné nástroje Zebra, nebudú nainštalované správne ovládače tlačiarne.

Inštalácia programu Konfiguračné nástroje Zebra je k dispozícii na stránke http://www.zebra.com/setup. Tento program použite na inštaláciu ovládačov tlačiarne do svojho počítača. Podrobné pokyny nájdete v *Používateľskej príručke*. 5. Pripojte tlačiareň k počítaču pomocou jedného alebo viacerých dostupných pripojení. Tu sú uvedené štandardné pripojenia. Vaša tlačiareň môže disponovať paralelným alebo bezdrôtovým pripojením ZebraNet<sup>®</sup>.

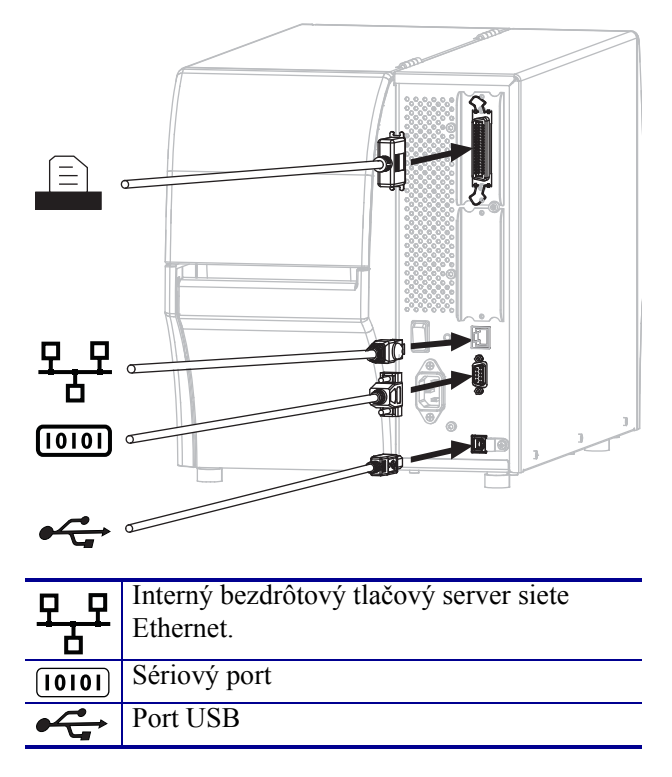

6. Zdvihnite dvierka pre médiá.

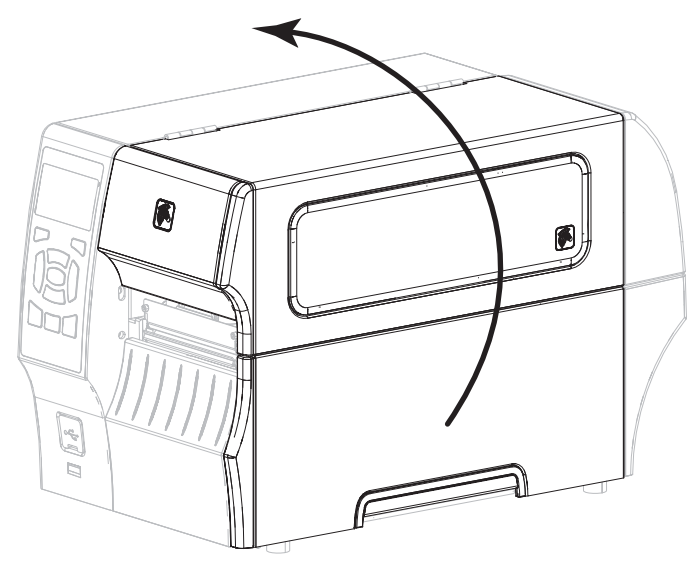

 Vložte pásku (pri používaní termotransferového režimu) a médium do tlačiarne (pozrite Založenie média a pásky na strane 9). 8. Zavrite dvierka pre médiá.

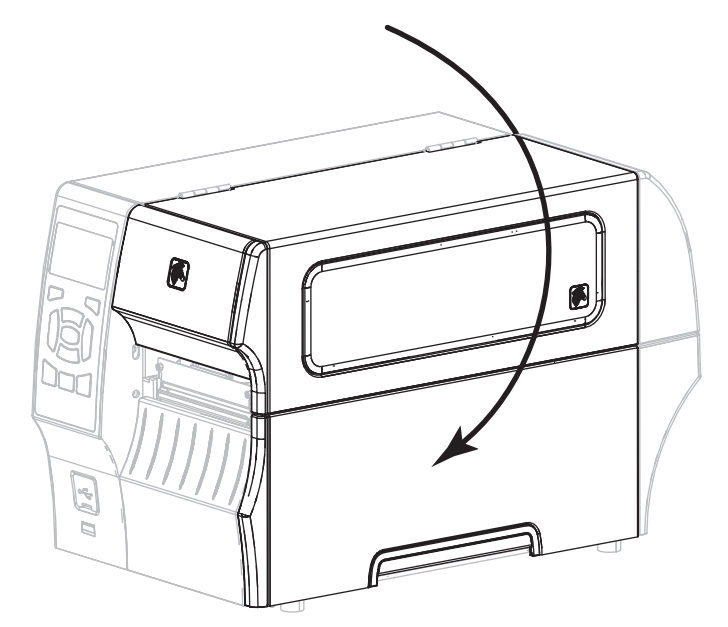

**9.** Pripojte zásuvkový koniec kábla pre napájanie striedavým prúdom do konektora napájania striedavým prúdom na zadnej strane tlačiarne.

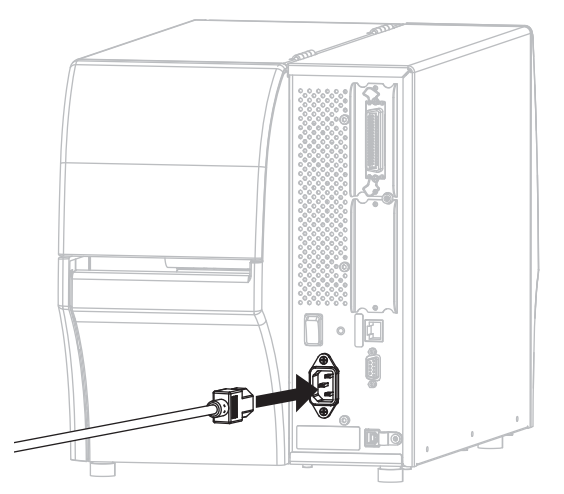

**10.** Pripojte zástrčkový koniec kábla napájania striedavým prúdom do vhodnej elektrickej zásuvky.

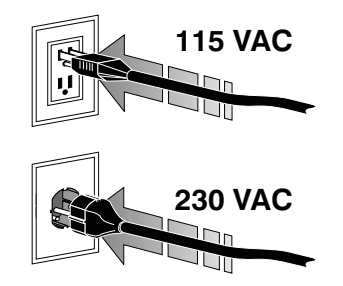

- **11.** Ak chcete overiť, že sú médium a páska vložené správne, vytlačte etiketu s informáciami o konfigurácii.
  - **a.** Stlačte a podržte tlačidlo CANCEL (ZRUŠIŤ).
  - **b.** Zapnite (**I**) tlačiareň.

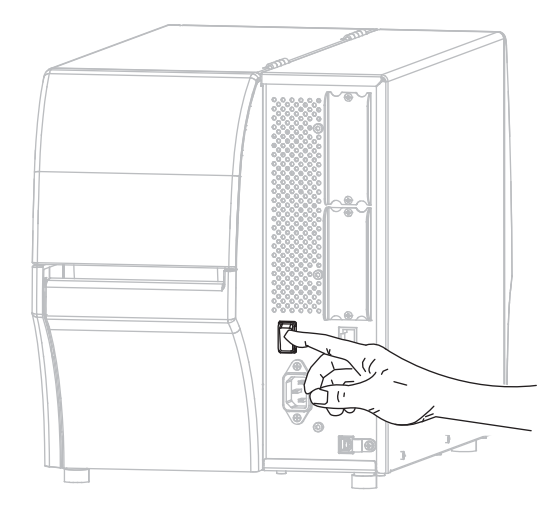

Tlačiareň sa spustí a vykoná samočinný test. Výsledky samočinného testu sú zobrazené v Tabuľke 1 Ak sú médium a páska vložené správne, vytlačí sa etiketa s informáciami o konfigurácii tlačiarne (Obrázok 3) a potom etiketa s informáciami o konfigurácii siete (Obrázok 4).

#### Obrázok 3 • Ukážka etikety s informáciami o konfigurácii tlačiarne

| PRINTER CONFIGURATION           Zebra Technologies           ZTC 2710-2004git 27L           X00000-X0-X000X           PRINTER CONFIGURATION           PRINT           10.0         PRINT           10.0         PRINT                                                                                                    |                                                              |                                                                                       |
|----------------------------------------------------------------------------------------------------|--------------------------------------------------------------|---------------------------------------------------------------------------------------|
| Zebra         Technologies           ZTC. ZT10-203631         ZPL.           XXXXXXXXXXXXXXXXXXXXXXXXXXXXXXXXXXXX                                                                                                    | PRINTER CONF                                                 | IGURATION                                                                             |
| 110.0         DARKNESS           110.0         DARKNESS           100.0         FF.           100.0         FF.           110.00         FF.           110.00         FF.           110.00         FF.           110.00         FF.           110.00         FF.           110.00         FF.           110.00         FF.           110.00         FF.           1110.00         FF.           1111111         FF.           11111111         FF.           11111111         FF.           111111111         FF.           111111111         FF.           111111111         FF. <td>Zebra Technologies<br/>ZTC ZT410-203dpi ZPI<br/>XXXXXX-XX-XXXX</td> <td>L</td>                                                                                                    | Zebra Technologies<br>ZTC ZT410-203dpi ZPI<br>XXXXXX-XX-XXXX | L                                                                                     |
| CONTINUOUS.         HEDIA TYPE           TRANGTISSIVE         SENGR SELECT           TRANSTISSIVE         SENGR SELECT           TRANSTISSIVE         SENGR SELECT           TRANSTISSIVE         SENGR SELECT           TRANSTISSIVE         SENGR SELECT           SEGO         LABEL LENGTH           SEGO         LABEL LENGTH           SEGO         ADDIT           SEGO         ADDIT           SE                                                                                                    | +10.0.<br>10.0 IPS<br>+000.<br>TEAR OFF.                     | DARKNESS<br>PRINT SPEED<br>TEAR OFF<br>PRINT MODE                                     |
| 1800.27/1302-0553         LABEL LENGTH           10001.27/1302-0553         FUNTHERD THE FROM           10001.27/1302-0553         FUNTHERD THE FROM           10001.27/1302-0553         FUNTHERD THE FROM           10001.27/1302-0553         FUNTHERD THE FROM           10001.27/1302-0553         FUNTHERD THE FROM           10001.27/1302-0553         FUNTHERD THE FROM           10011.27/1302-0553         FUNTHERD THE FROM           10011.27/1302-0553         FUNTHERD THE FROM           10011.27/1302-0553         FUNTHERD FROM           10011.27/1302-0553         FUNTHERD FROM           10011.27/1302-0553         FUNTHERD FROM           10011.27/1302-0553         FUNTHERD FROM           10011.27/1302-0553         FUNTHERD FROM           10111.27/1302-0553         FUNTHERD FROM           10111.27/1302-0553         FUNTHERD FROM           10111.27/1302-0553         FUNTHERD FROM           10111.27/1302-0553         FUNTHERD FROM           10111.27/1302-0553         FUNTHERD FROM           10111.27/1302-0553         FUNTHERD FROM           10111.27/1302-055         FUNTHERD FROM           10111.27/1302-055         FUNTHERD FROM           10111.27/1303-055         FUNTHERD FROM           101111.27/1303-055                                                                                                    | CONTINUOUS.<br>TRANSMISSIVE.<br>THERMAL-TRANS.<br>832.       | MEDIA TYPE<br>SENSOR SELECT<br>PRINT METHOD<br>PRINT WIDTH                            |
| BIDIRECTIONAL         PARALLEL COMM.           BIDIS         PARALLEL COMM.           BROOZ         SRIIN         COMM.           BROOZ         SRIIN         COMM.           BITS         PATA BITS         PATA BITS           MONE         PARITY         MONE           MONE         PARITY         MONE           MONE         CONTROL PRESING         CONTROL PRESING           CONTROL PRESING         CONTROL PRESING         CONTROL PRESING           CONTROL PRESING         CONTROL PRESING         CONTROL PRESING           COLLIBRATION         FEDIA FORER UP         CALIBRATION           CALIBRATION         FEDIA FORER UP         CALIBRATION           CALIBRATION         FEDIA FORER UP         CALIBRATION           CALIBRATION         FEDIA FORER UP         CALIBRATION           CALIBRATION         FEDIA FORER UP         CALIBRATION           CALIBRATION         FEDIA FORER UP         CALIBRATION           CALIBRATION         FEDIA FORER UP         CALIBRATION           CALIBRATION         FEDIA FORER UP         CALIBRATION           CALIBRATION         FEDIA FORER UP         CALIBRATION           CALIBRATION         FEDIA FORER UP         CALIBRATION                                                                                                    | 1800.<br>41000-71/1302-05637<br>15.0IN 380MM<br>CONNECTED.   | LABEL LENGTH<br>PRINT HEAD ID<br>MAXIMUM LENGTH<br>USB COMM.                          |
| NOR-X00FF                                                                                                    | BIDIRECTIONAL<br>RS232.<br>9600<br>8 BITS                    | PARALLEL COMM.<br>SERIAL COMM.<br>BAUD<br>DATA BITS                                   |
| IC-5         SEH         FORMAT         FREETIK           CY         2CH         DELINITER         CHAR           ZPL         ILATION         ZPL         FODE           CAL         DELINITER         CHAR         ZPL           CAL         BACKTEED         BACKTEED         BACKTEED           DEFAULT         BACKTEED         BACKTEED         BACKTEED           OOOL         LEFFT PDT THOE         BACKTEED         BACKTEED           OVAB         LEFFT PDT THOE         BACKTEED         BACKTEED           OVAB         LEFFT PDT THOE         BACKTEED         BACKTEED           OVAB         LEFFT PDT THOE         BACKTEED         BACKTEED           OVAB         LEFFT PDT THOE         BACKTEED         BACKTEED           OVAB         LEFFT PDT THOE         BACKTEED         BACKTEED           OVAB         LEFFT PDT THOE         BACKTEED         BACKTEED           OVAB         TRANS GAIN         THOES ENDER         BACKTEED           OZ2         HARK KED SENSOR         CORES DISARLED         BACKTEED           OBACKTEED         HARK GAIN         HARK LED ALED         BACKTEED           OBACKTEED         HARKK GAIN         HARKK GAIN         HA                                                                                                    | NONE.<br>NONE.<br>NORMAL MODE.                               | HOST HANDSHAKE<br>PROTOCOL<br>COMMUNICATIONS<br>CONTROL PREFIX                        |
| CALIBRATION.         HEAD CLOSE           DEFAULT.         BACKTEDD           HODOD.         LEFT DISTION           DISABLED.         HERTINT MODE           043         HEB SENSOR           050.         TELESENSOR           050.         TELESENSOR           050.         TELESENSOR           050.         TELESENSOR           050.         TAKE LABEL           027.         MAK SENSOR           028.         TIBON GAIN           027.         MAK SENSOR           028.         TIBON GAIN           029.         TRANS LED           100.         TRANS LED           128.         TIBON GAIN           029.         TRANS LED           128.         TIBON GAIN           029.         TRANS LED           128.         TIBON GAIN           029.         TRANS LED           128.         TIBON GAIN           129.         PCSIFAM           129.         PCSIFAM           129.         PCSIFAM           129.         PCSIFAM           129.         PCSIFAM           129.         PCSIFAM           129.         PCS                                                                                                    | <pre>&lt;&gt;&gt; SEH</pre>                                  | FORMAT PREFIX<br>DELIMITER CHAR<br>ZPL MODE<br>MEDIA POWER UP                         |
| Diamini, Diamini, Michael Constraint, Michael School Constraint, Michael School Constraint, Michael Constraint, Michael Con | CALIBRATION<br>DEFAULT.<br>+000.<br>+0000.                   | HEAD CLOSE<br>BACKFEED<br>LABEL TOP<br>LEFT POSITION                                  |
| 1027         HYRK SENGOR           027         HYRK NED SENGOR           027         HYRK NED SENGOR           028         TRANS GAIN           128         HIBBON GAIN           128         HIBBON GAIN           128         HIBBON GAIN           128         HIBBON GAIN           9005         HYRK GAIN           9005         HYRK GAIN           9005         HYRK GAIN           9005         HYRK GAIN           9005         HYRK GAIN           9005         HYRK GAIN           9005         HYRK GAIN           9005         HYRK GAIN           9005         HYRK GAIN           9005         HYRK GAIN           9005         HYRK GAIN           9006         HYRK GAIN           9007         HYRK GAIN           9008         HYRK GAIN           9008         HYRK GAIN           9008         HYRK GAIN           9008         HYRK GAIN           9008         HYRK GAIN           9008         HYRK GAIN           9008         HYRK GAIN           9008         HYRK GAIN           9008         HYRK GAIN <td>049<br/>080<br/>051</td> <td>REPRINT HUDE<br/>WEB SENSOR<br/>MEDIA SENSOR<br/>RIBBON SENSOR</td>                                                                                                    | 049<br>080<br>051                                            | REPRINT HUDE<br>WEB SENSOR<br>MEDIA SENSOR<br>RIBBON SENSOR                           |
| 100                                                                                                    | 027.<br>027.<br>003.<br>016.                                 | MARK SENSOR<br>MARK MED SENSOR<br>TRANS GAIN<br>TRANS BASE                            |
| DPCSMFXH.         MDDES ENBALED           B32 6/7HT FULL         MESD LIDBALED           C.O.         LINK-05 VERSION           Y75 19.72P23143 <-                                                                                                    | 100<br>128<br>128<br>050                                     | TRANS LED<br>RIBBON GAIN<br>MARK GAIN<br>MARK LED                                     |
| V13:13:72F23143         V1105CHEMA           6.5:0         V02012:000054         HORDARE ID           40364                                                                                                    | 832 8/MH FULL                                                | MODES ENABLED<br>MODES DISABLED<br>RESOLUTION<br>LINK-OS VERSION                      |
| NONE         FORMAT CONVERT           FU VERSION         DLE DISPLAY           GP 239/13         RTC DATE           FU VERSION         DLE DISPLAY           OB 729/13         RTC DATE           DISPLED         281           VERSION         ZBI VERSION           RED ADELS         281           RED ADELS         RESET ONTRI           G2 LABELS         RESET CNTRI           G2 LABELS         RESET CNTRI           G80 IN         MONESET CNTRI           1-228 Ch         MONESET CNTRI           1-228 Ch         MONESET CNTRI           1-228 Ch         MONESET CNTRI           1-228 Ch         MONESET CNTRI           1-228 Ch         MONESET CNTRI           1-228 Ch         RESET CNTRI           1-228 Ch         MONESET CNTRI           1-228 Ch         RESET CNTRI           1-228 Ch         RESET CNTRI           1-228 Ch         RESET CNTRI           1-228 Ch         RESET CNTRI           0         RESET CNTRI           0         RESET CNTRI           0         RESET CNTRI           0         RESET CNTRI           0         RESET CNTRI                                                                                                    | 4096k.                                                       | AMD SCHEMA<br>HARDWARE ID<br>RAM<br>ONBOARD FLASH                                     |
| D1564LED                                                                                                    | NONE                                                         | FORMAT CONVERT<br>IDLE DISPLAY<br>RTC DATE<br>RTC TIME                                |
| 121         RESET         CHIR2           680         IN         NONESET         CHIR2           680         IN         RESET         CHIR2           680         IN         RESET         CHIR2           680         IN         RESET         CHIR2           1728         CH         NESSET         CHIR2           1728         CH         RESET         CHIR2           1728         CH         RESET         CHIR2           EMPTY         SLOT         TORREC COUNT           0         MAD         TORREC COUNT           0FF         USB         MOT         TORACE COUNT                                                                                                    | DISABLED<br>2.1<br>READY<br>62 LABELS                        | ZBI<br>ZBI VERSION<br>ZBI STATUS<br>NONRESET CNTR<br>PESET CNTR                       |
| 1.728 CHNONRESET CMTR<br>1.728 CHRESET CMTR1<br>1.728 CHRESET CMTR2<br>EMPTYSLOT 1<br>EMPTYSLOT 2<br>0                                                                                                    | 62 LABELS.<br>680 IN.<br>680 IN.<br>680 IN.                  | RESET CNTR2<br>NONRESET CNTR<br>RESET CNTR1<br>RESET CNTR2                            |
| EMPTY                                                                                                    | 1,728 CM<br>1,728 CM<br>1,728 CM<br>EMPTY.                   | NONRESET CNTR<br>RESET CNTR1<br>RESET CNTR2<br>SLOT 1                                 |
| FIRMUARE IN THIS PRINTER IS COPYRIGHTED                                                                                                    | EMPTY<br>0<br>0FF<br>FIRMUARE IN THIS PR                     | SLOT 2<br>MASS STORAGE COUNT<br>HID COUNT<br>USB HOST LOCK OUT<br>INTER IS COPYRIGHTE |

#### Obrázok 4 • Ukážka etikety s informáciami o konfigurácii siete

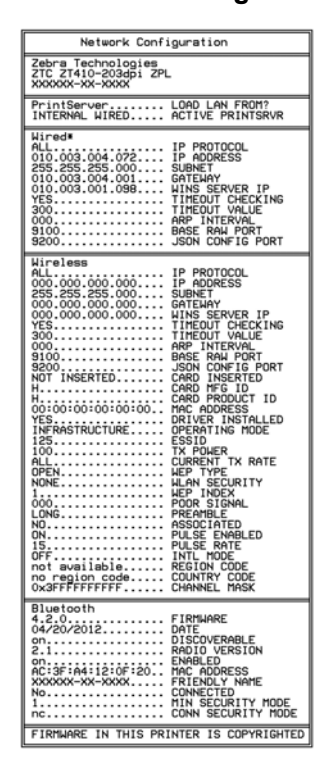

**12.** Ak chcete vyskúšať spojenie medzi tlačiarňou a počítačom, pomocou balíčka pre návrh etikety vytvorte vzorovú etiketu a odošlite ju do tlačiarne. Spoločnosť Zebra odporúča ZebraDesigner Pro. Tento softvér si môžete prevziať z http://www.zebra.com/software a použiť v režime Demo na vytlačenie vzorovej etikety.

| STATUS<br>(STAV) | PAUSE<br>(PAUZA) | DATA SUPPLES NETWORK<br>(ÚDAJE) (SPOTREBNÝ MATERIÁL) (SIEŤ)           | Indikátor STATUS (STAV) svieti na zeleno (ostatné indikátory<br>sa v priebehu zapínania tlačiarne rozsvietia na<br>2 sekundy na žlto)<br>Tlačiareň je pripravená.                                                                                                    |
|------------------|------------------|-----------------------------------------------------------------------|----------------------------------------------------------------------------------------------------|
| STATUS<br>(STAV) | PAUSE<br>(PAUZA) | DATA SUPPLIES NETWORK<br>(ÚDAJE) (SPOTREBNÝ MATERIÁL) (SIEŤ)          | Indikátor PAUSE (PAUZA) svieti na žlto.<br>Tlač je pozastavená.                                                                                                    |
| STATUS<br>(STAV) | PAUSE<br>(PAUZA) | DATA SUPPLIES NETWORK<br>(ÚDAJE) (SPOTREBNÝ MATERIÁL) (SIEŤ)          | Indikátor STATUS (STAV) svieti na červeno<br>Indikátor SUPPLIES (SPOTREBNÝ MATERIÁL) svieti na červeno<br>Došla zásoba médií. Tlačiareň vyžaduje pozornosť a<br>nemôže pokračovať bez zásahu používateľa.                                                                                                 |
| STATUS<br>(STAV) | PAUSE<br>(PAUZA) | DATA<br>(ÚDAJE) (SPOTREBNÝ MATERIÁL) (SIEŤ)                           | Indikátor STATUS (STAV) svieti na červeno<br>Indikátor SUPPLIES (SPOTREBNÝ MATERIÁL) bliká na červeno<br>Došla zásoba pásky. Tlačiareň vyžaduje pozornosť a<br>nemôže pokračovať bez zásahu používateľa.                                                                                                  |
| STATUS<br>(STAV) | PAUSE<br>(PAUZA) | DATA<br>(ÚDAJE) (SPOTREBNÝ MATERIÁL) (SIEŤ)                           | Indikátor STATUS (STAV) svieti na žlto<br>Indikátor SUPPLIES (SPOTREBNÝ MATERIÁL) bliká na žlto<br>Tlačiareň sa nachádza v režime priamej tepelnej tlače, ktorý<br>nevyžaduje pásku; páska však bola do tlačiarne vložená.                                                                                |
| STATUS<br>(STAV) | PAUSE<br>(PAUZA) | DATA<br>(ÚDAJE) (SPOTREBNÝ MATERIÁL)<br>SUPPLIES<br>NETWORK<br>(SIEŤ) | Indikátor STATUS (STAV) svieti na červeno<br>Indikátor PAUSE (PAUZA) svieti na žlto<br>Tlačová hlava je otvorená. Tlačiareň vyžaduje pozornosť a<br>nemôže pokračovať bez zásahu používateľa.                                                                                                    |
| STATUS<br>(STAV) | PAUSE<br>(PAUZA) | DATA SUPPLIES NETWORK<br>(ÚDAJE) (SPOTREBNÝ MATERIÁL) (SIEŤ)          | Indikátor STATUS (STAV) svieti na žlto<br>Tlačová hlava je prehriata.<br>Výstraha • Tlačová hlava môže byť horúca a spôsobiť<br>vážne popáleniny. Nechajte tlačovú hlavu vychladnúť.                                                                                                    |
| STATUS           | PAUSE<br>(PAUZA) | DATA SUPPLIES NETWORK<br>(ÚDAJE) (SPOTREBNÝ MATERIÁL) (SIEŤ)          | <ul> <li>Indikátor STATUS (STAV) bliká na žlto</li> <li>Blikajúci indikátor znamená jeden z nasledujúcich stavov:</li> <li>Tlačová hlava nie je zahriata.</li> <li>Napájací zdroj je prehriaty.</li> <li>Hlavný logický obvod (MLB) je prehriaty.</li> </ul>                                              |
| STATUS<br>(STAV) | PAUSE<br>(PAUZA) | DATA<br>SUPPLIES<br>(ÚDAJE) (SPOTREBNÝ MATERIÁL) (SIEŤ)               | Indikátor STATUS (STAV) svieti na červeno<br>Indikátor PAUSE (POZASTAVIŤ) svieti na červeno<br>Indikátor DATA (DÁTA) svieti na červeno<br>Tlačová hlava bola vymenená za neoriginálnu tlačovú<br>hlavu Zebra <sup>™</sup> . Na pokračovanie nainštalujte originálnu<br>tlačovú hlavu Zebra <sup>™</sup> . |

#### Tabuľka 1 • Stav tlačiarne znázornený indikátormi stavu tlačiarne

#### Tabuľka 1 • Stav tlačiarne znázornený indikátormi stavu tlačiarne (pokračovanie)

|                           |                  |                                                              | Indikátor STATUS (STAV) bliká na červeno                                                                                                    |
|---------------------------|------------------|--------------------------------------------------------------|----------------------------------------------------------------------------------------------------|
| STATUS                    | PAUSE<br>(PAUZA) | DATA SUPPLIES NETWORK<br>(ÚDAJE) (SPOTREBNÝ MATERIÁL) (SIEŤ) | Tlačiareň nie je schopná načítať nastavenie dpi tlačovej hlavy.                                                                                                    |
| Káblovy                   | ý Ethern         | etový prvok ZebraNet                                         |                                                                                                    |
|                           |                  |                                                              | Indikátor NETWORK (SIEŤ) nesvieti                                                                                                    |
| STATUS<br>(STAV)          | PAUSE<br>(PAUZA) | DATA SUPPLIES NETWORK<br>(ÚDAJE) (SPOTREBNÝ MATERIÁL) (SIEŤ) | Ethernetové pripojenie nie je k dispozícii.                                                                                                    |
|                           |                  |                                                              | Indikátor NETWORK (SIEŤ) svieti na zeleno                                                                                                    |
| STATUS<br>(STAV)          | PAUSE<br>(PAUZA) | DATA SUPPLIES NETWORK<br>(ÚDAJE) (SPOTREBNÝ MATERIÁL) (SIEŤ) | Bolo nájdené pripojenie 100 Base.                                                                                                    |
|                           |                  |                                                              | Indikátor NETWORK (SIEŤ) svieti na žlto                                                                                                    |
| STATUS<br>(STAV)          | PAUSE<br>(PAUZA) | DATA SUPPLIES NETWORK<br>(ÚDAJE) (SPOTREBNÝ MATERIÁL) (SIEŤ) | Bolo nájdené pripojenie 10 Base.                                                                                                    |
|                           |                  |                                                              | Indikátor NETWORK (SIEŤ) svieti na červeno                                                                                                    |
| STATUS<br>(STAV)          | PAUSE<br>(PAUZA) | DATA SUPPLIES NETWORK<br>(ÚDAJE) (SPOTREBNÝ MATERIÁL) (SIEŤ) | Sieť Ethernet vykazuje chybový stav. Tlačiareň nie je pripojená k vašej sieti.                                                                                                    |
| Bezdrôtový prvok ZebraNet |                  |                                                              |                                                                                                    |
|                           |                  |                                                              | Indikátor NETWORK (SIEŤ) nesvieti                                                                                                    |
| STATUS<br>(STAV)          | PAUSE<br>(PAUZA) | DATA SUPPLIES NETWORK<br>(ÚDAJE) (SPOTREBNÝ MATERIÁL) (SIEŤ) | Pri spustení bol nájdený vysielač. Tlačiareň sa pokúša<br>pripojiť k sieti. V priebehu pripájania tlačiarne k sieti bliká<br>indikátor na červeno. V priebehu prihlasovania tlačiarne<br>k sieti začne indikátor blikať na žlto. |
| STATUS<br>(STAV)          | PAUSE<br>(PAUZA) | DATA SUPPLIES METWORK<br>(ÚDAJE) (SPOTREBNÝ MATERIÁL) (SIEŤ) |                                                                                                    |
| STATUS<br>(STAV)          | PAUSE<br>(PAUZA) | DATA SUPPLIES<br>(ÚDAJE) (SPOTREBNÝ MATERIÁL) (SIEŤ)         |                                                                                                    |
|                           |                  |                                                              | Indikátor NETWORK (SIEŤ) svieti na zeleno                                                                                                    |
| STATUS<br>(STAV)          | PAUSE<br>(PAUZA) | DATA SUPPLIES NETWORK<br>(ÚDAJE) (SPOTREBNÝ MATERIÁL) (SIEŤ) | Vysielač je pripojený k sieti a prihlásený, signál WLAN je silný.                                                                                                    |
|                           |                  |                                                              | Indikátor NETWORK (SIEŤ) bliká na zeleno                                                                                                    |
| STATUS<br>(STAV)          | PAUSE<br>(PAUZA) | DATA<br>(ÚDAJE) (SPOTREBNÝ MATERIÁL) (SEŤ)                   | WLAN – Vysielač je pripojený k sieti a prihlásený, avšak<br>signál WLAN je slabý.                                                                                                    |
|                           |                  |                                                              | Indikátor NETWORK (SIEŤ) svieti na červeno                                                                                                    |
| STATUS<br>(STAV)          | PAUSE<br>(PAUZA) | DATA SUPPLIES NETWORK<br>(ÚDAJE) (SPOTREBNÝ MATERIÁL) (SIEŤ) | Sieť WLAN vykazuje chybový stav. Tlačiareň nie je pripojená k vašej sieti.                                                                                                    |

## Založenie média a pásky

Pokyny v tejto časti slúžia na založenie pásky (ak je použitá) a média v režime odtrhávanie (Tear-Off). Páska sa používa s etiketami pre termotransfer. Pri priamej tlači na teplocitlivé štítky pásku do tlačiarne nezavádzajte. Pokyny na zavádzanie skladaného média alebo na zavádzanie v iných tlačových režimoch nájdete v *Používateľskej príručke*.

**Výstraha** • Pri vkladaní média alebo pásky si dajte dole všetky šperky, aby neprišli do kontaktu s tlačovou hlavou ani s ostatnými časťami tlačiarne.

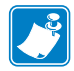

**Poznámka** • Na niektorých z nasledujúcich obrázkov je tlačiareň vyobrazená bez páskového systému, aby ste získali lepší prehľad o súčastiach súvisiacich so zakladaním média.

# Pásku a médium v kotúčoch na prácu v režime odtrhávanie založíte nasledujúcim spôsobom:

#### Založenie médií

1.

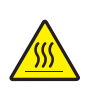

Výstraha • Tlačová hlava môže byť horúca a spôsobiť vážne popáleniny. Nechajte tlačovú hlavu vychladnúť.

Odklopte zostavu tlačovej hlavy otočením páčky na odklopenie tlačovej hlavy.

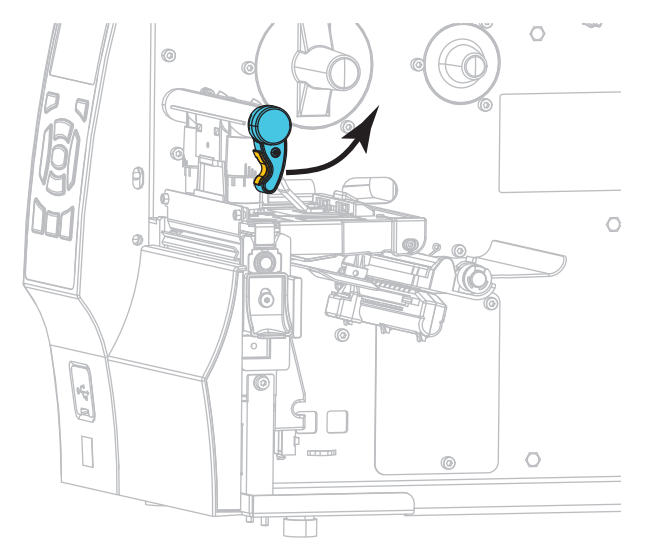

**2.** Odstráňte a zahoďte všetky značky alebo etikety, ktoré prekážajú alebo sú pripevnené lepidlom alebo páskou.

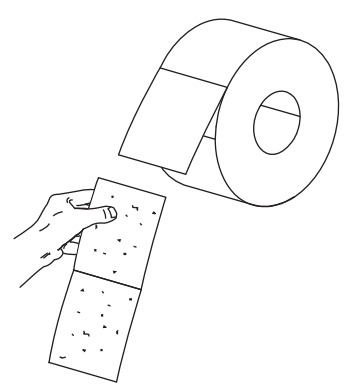

**3.** Roztiahnite prívodný pridržiavač média čo najviac ako je možné.

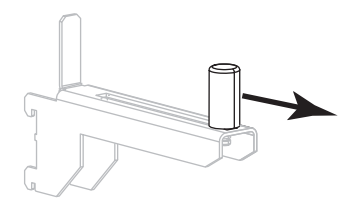

4. Vložte kotúč s médiom do prívodného držiaka média. Kotúč zatlačte čo najviac dozadu.

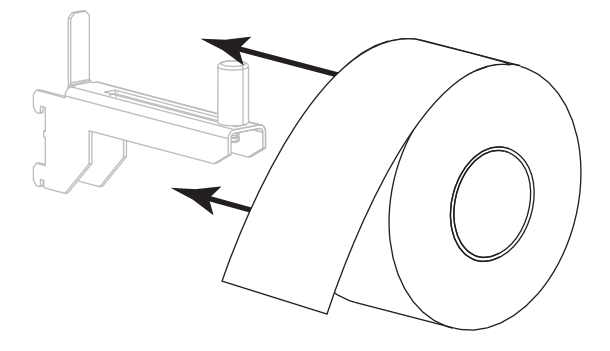

5. Zasuňte prívodný pridržiavač média, až kým sa zľahka nedotýka okraja kotúča.

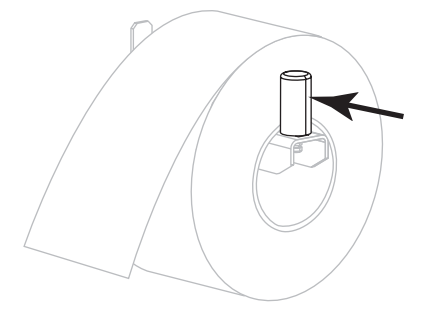

6. Vysuňte vodič médií až na doraz.

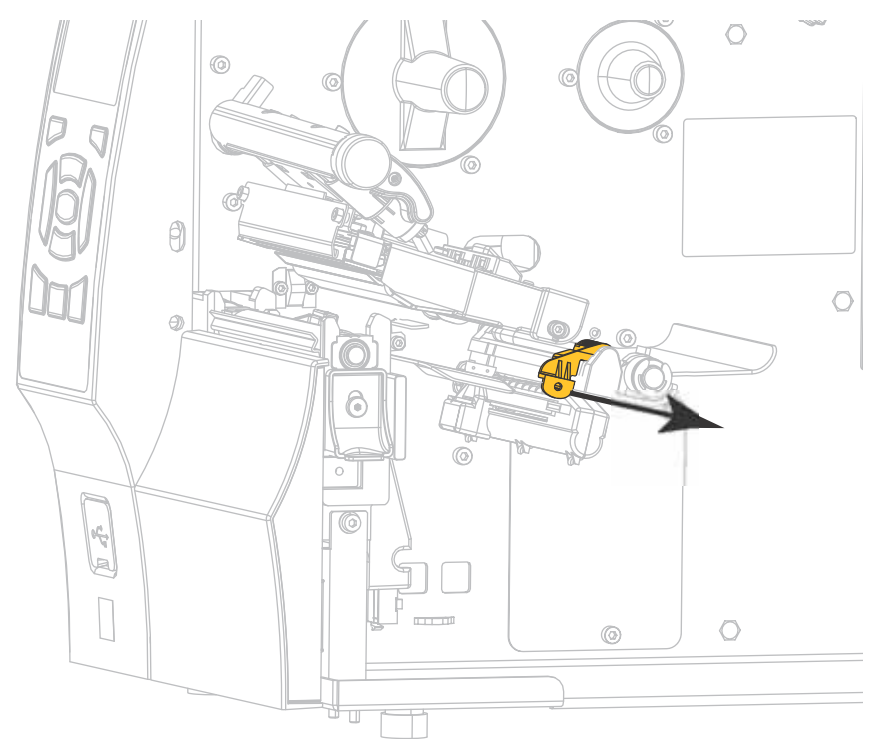

 Z držiaka médií (1) veďte médium pod jednotkou pridržiavača (2) senzorom médií (3), a pod zostavou tlačovej hlavy (4). Posuňte médium späť, kým sa nedotkne vnútornej zadnej steny senzora médií.

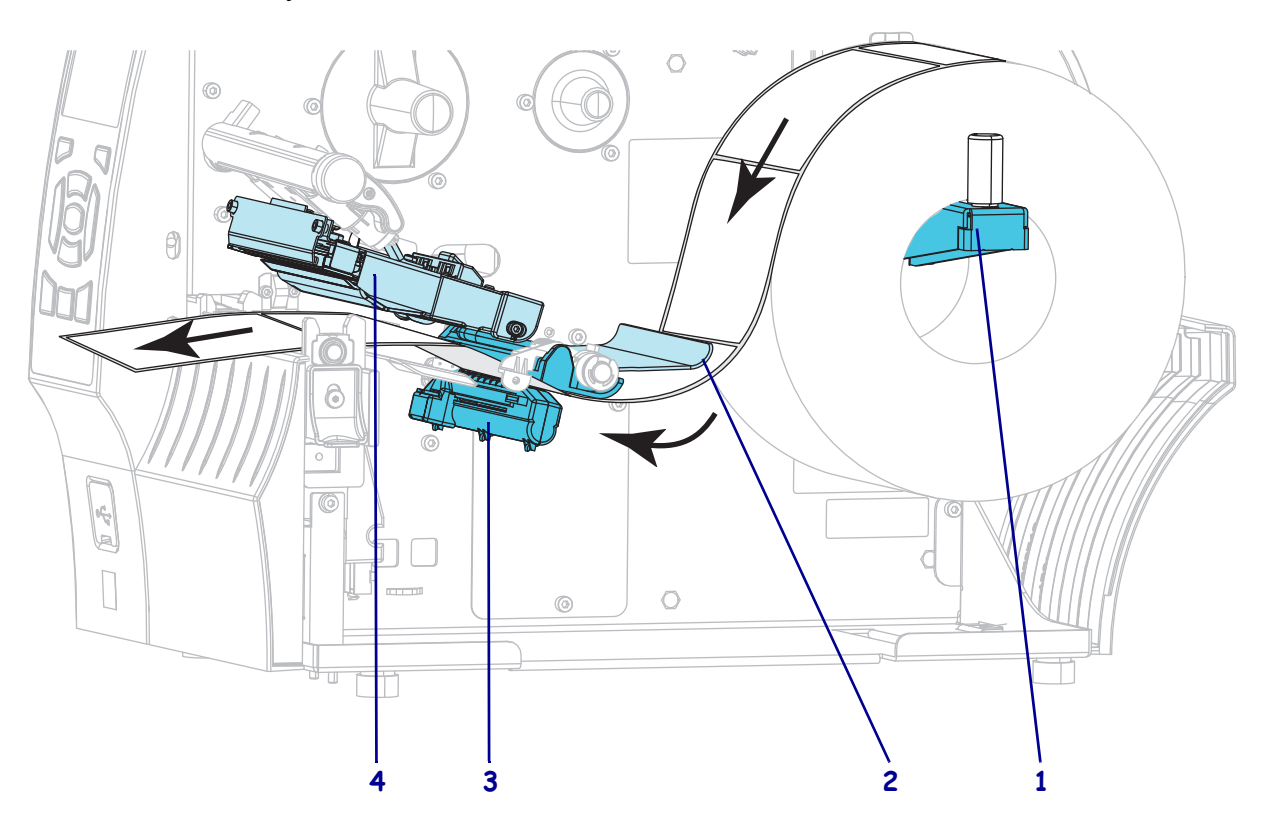

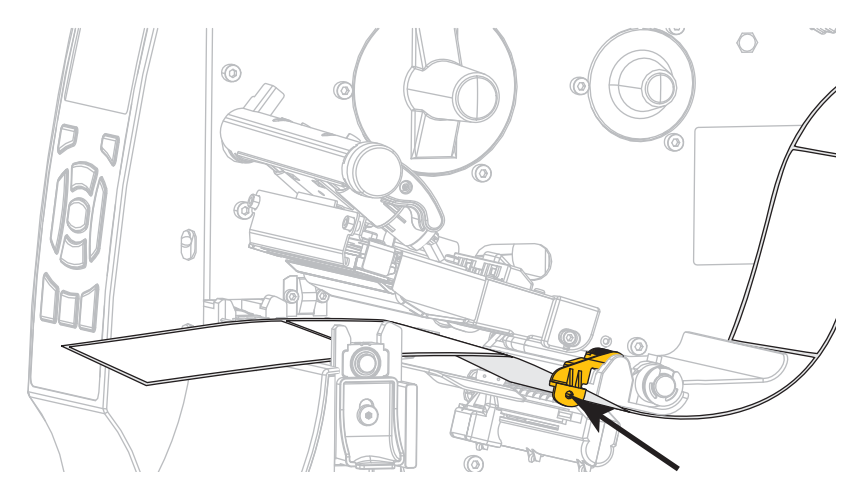

8. Zasuňte vodiacu lištu média, až kým sa zľahka nedotýka okraja média.

9. Aký typ média ste založili do tlačiarne?

| Ak ste založili                         | potom                  |
|-----------------------------------------|------------------------|
| Médiá na priamu tepelnú tlač            | Pokračujte na krok 10. |
| Médiá na tepelný prenos (termotransfer) | Pokračujte na krok 12. |

10. Otáčajte páčkou na odklopenie tlačovej hlavy dole, kým tlačovú hlavu riadne nezaistí.

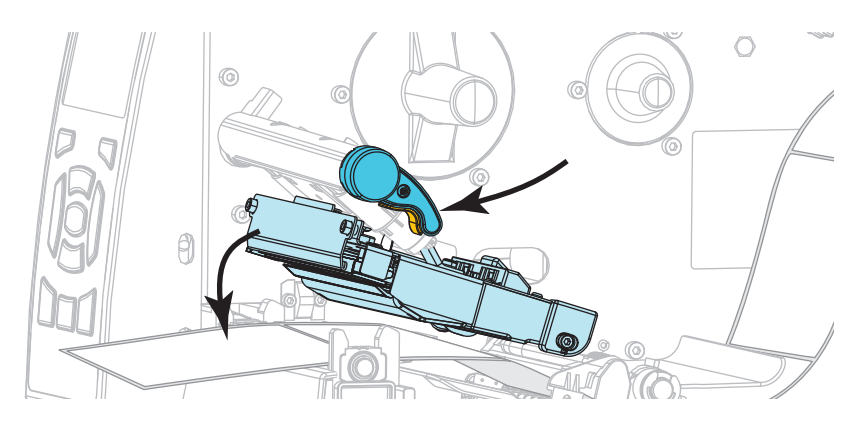

**11.** Ak je to nutné, stlačením PAUSE (POZASTAVIŤ) ukončite režim pozastavenia a aktivujte tlač.

#### Založenie pásky

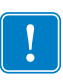

**Dôležité** • Vždy používajte pásku, ktorá je širšia ako médium, aby ste ochránili tlačovú hlavu pred opotrebovaním. Páska musí byť potiahnutá z vonkajšej strany (ďalšie informácie nájdete v *Používateľskej príručke*.

**12.** Umiestnite kotúč pásky na odvíjaciu cievku pásky tak, aby sa voľný koniec pásky odvíjal ako je zobrazené na obrázku. Kotúč zatlačte tak ďaleko, ako sa len dá.

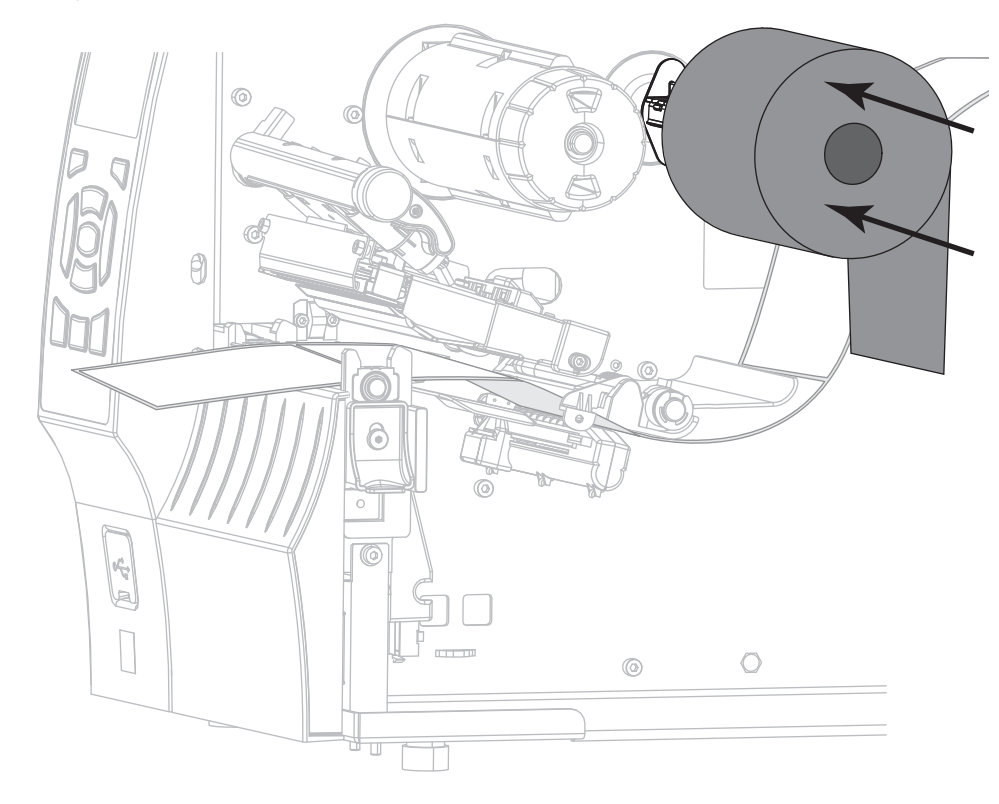

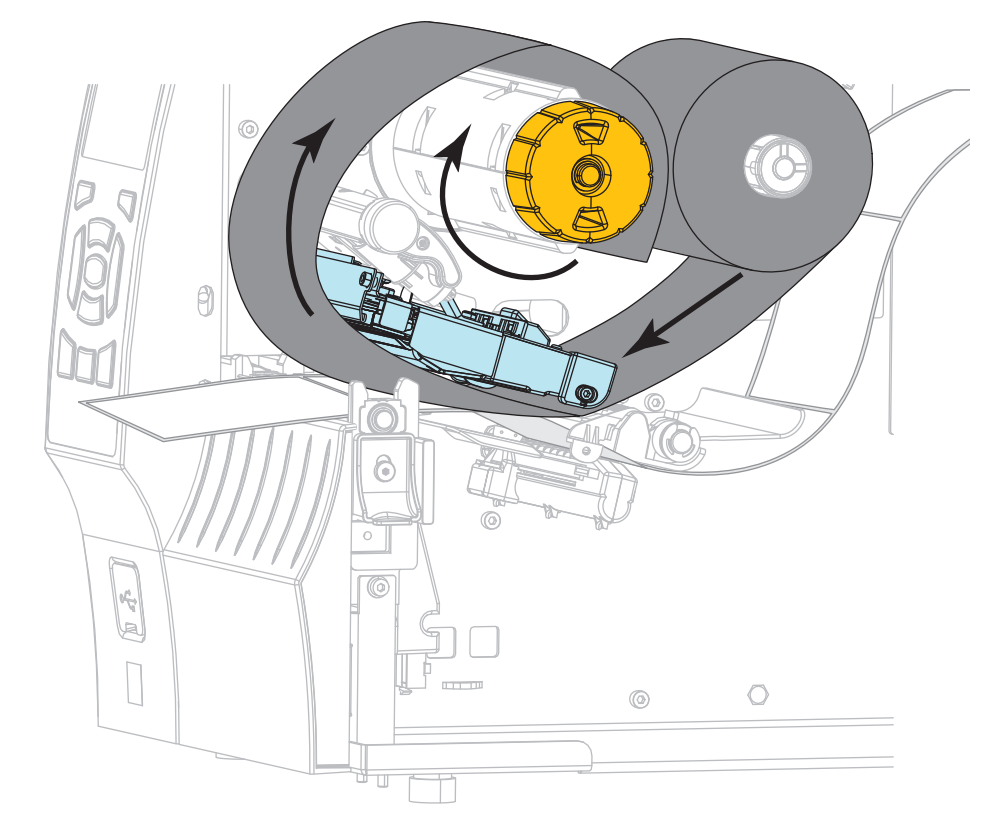

**13.** Naveď te pásku pod zostavu tlačovej hlavy, a potom ju niekoľkými otočeniami naviňte na navíjaciu cievku pásky.

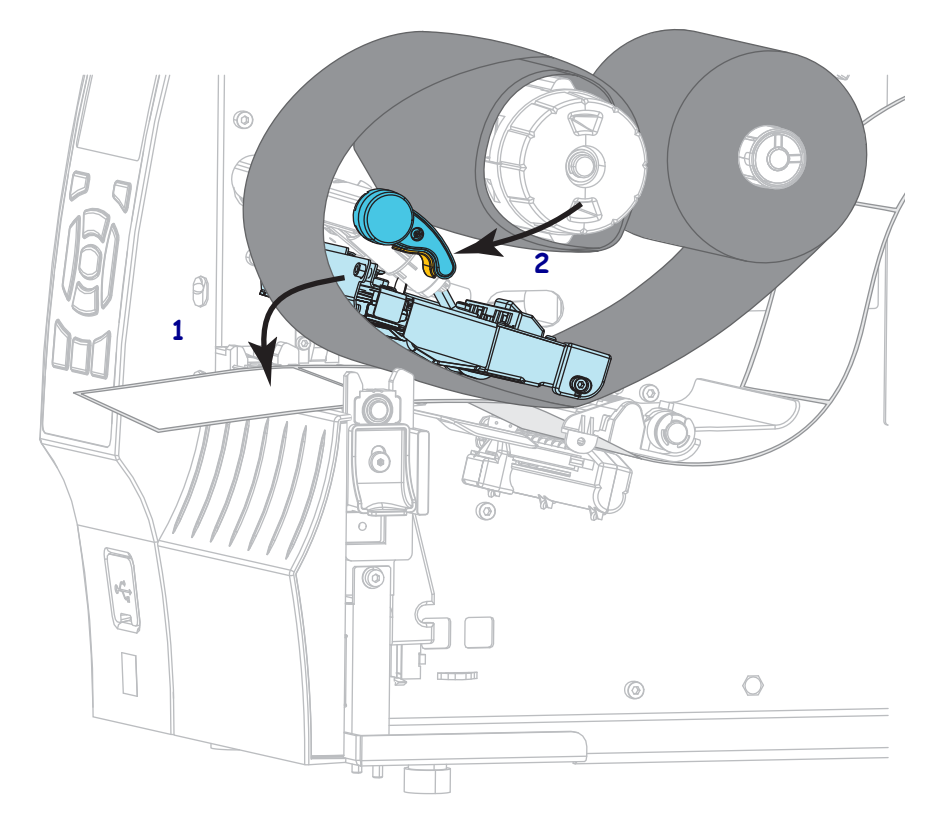

 Sklopte zostavu tlačovej hlavy (1) a potom otočte páčku na odklopenie tlačovej hlavy (2), kým sa nezablokuje.

**15.** Ak je to nutné, stlačením PAUSE (POZASTAVIŤ) vymažte prípadné chyby a aktivujte tlač.

### Odstránenie použitej pásky

Odstráňte použitú pásku z navíjacej cievky pásky vždy, keď meníte kotúč pásky.

#### Použitú pásku odstránite nasledujúcim spôsobom:

1. Minula sa páska?

| Ak sa páska | potom                                                           |
|-------------|-----------------------------------------------------------------|
| minula      | Pokračujte nasledujúcim krokom.                                 |
| neminula    | Odstrihnite alebo odtrhnite pásku pred navíjacou cievkou pásky. |
|             | Výstraha • Pásku nestrihajte priamo na navíjacej cievke         |
|             | pásky. Mohli by ste tým poškodiť cievku.                        |

 Pridržte navíjaciu cievku pásky a otáčajte odisťovačom smerom vľavo, kým sa nezastaví. Na otočnom valci pásky sú pásy uľahčujúce uchopenie cievky s použitou páskou.

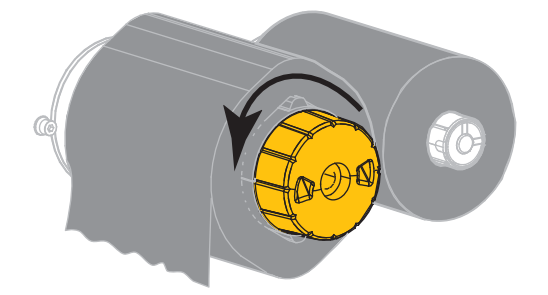

3. Stiahnite pásku z navíjacej cievky a zahoďte ju.

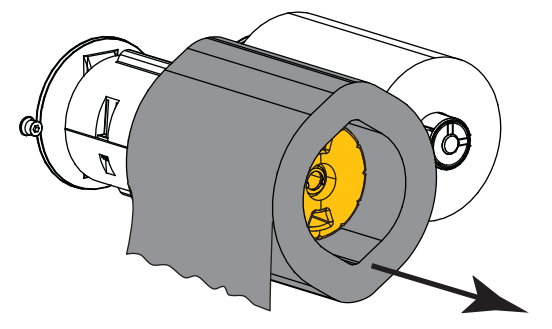